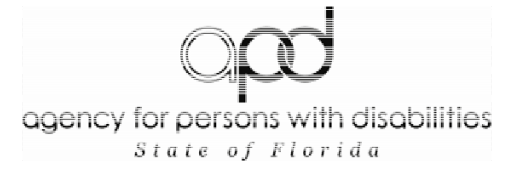

## Interactive Voice Response (IVR) System User Guide

Table of Contents

| Introduction                 | 1  |
|------------------------------|----|
| Logging in to the IVR System | 2  |
| Submitting a Timesheet       | 3  |
| Submitting an Invoice        | 6  |
| Submitting a Reimbursement   | 9  |
| IVR Cheat Sheet              | 11 |

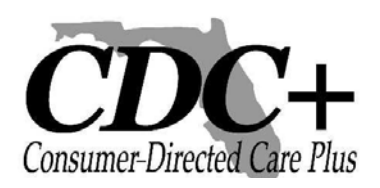

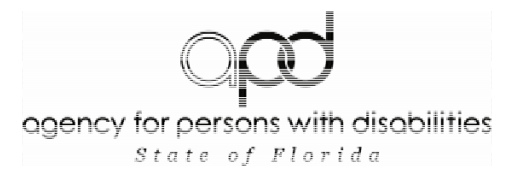

### Introduction

When the Agency for Persons with Disabilities (APD) became your CDC+ Fiscal/ Employer Agent on March 1, 2008, you began submitting your employees' timesheets, vendors' and independent contractors' invoices, and requests for reimbursement either electronically via the Web or by calling APD's Customer Service Center.

This user guide has been written to help you become familiar with how to use the IVR system. It provides you with the sequence of commands you will hear and the choices you will be given, which you will then enter into your telephone. The user guide is available in both English and Spanish.

Customer Service staff will be available to assist you if you have questions as you learn the IVR system, but Customer Service staff will no longer be taking payroll over the telephone.

As always, please call Customer Service at 1-888-761-7043 if you have questions.

Your CDC+ Unit Agency for Persons with Disabilities

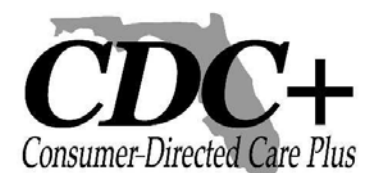

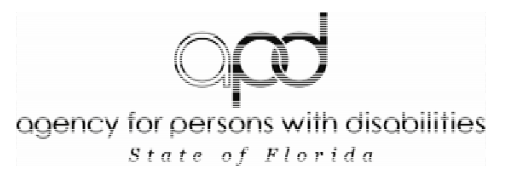

### Logging in to the IVR System

| Dial the Toll-Free<br>Telephone Number<br>Provided by APD CDC+:<br><b>1-866-472-8678</b> | Welcome message says, "Hello and welcome to the CDC+ automated telephone payment request system. For English, press 1; for Spanish, press 2"                                                                                                    |  |  |
|------------------------------------------------------------------------------------------|----------------------------------------------------------------------------------------------------|--|--|
|                                                                                          |                                                                                                    |  |  |
| Press "1"                                                                                | "Please enter your User ID number, followed by the pound (#) sign."                                                                                                    |  |  |
|                                                                                          |                                                                                                    |  |  |
| Enter your User ID                                                                       | Enter the User ID you received from CDC+ in the mail. If you enter a valid User ID, you will be prompted to enter your password.                                                                                                    |  |  |
|                                                                                          |                                                                                                    |  |  |
|                                                                                          | If you enter an invalid User ID, you will hear:<br>"The User ID number you entered is not a valid ID number. To retry,<br>press 1; to hang up and call back, press 2."<br>Press 1 to correct your entry.                                           |  |  |
|                                                                                          |                                                                                                    |  |  |
| Enter your password<br>Provided to You by<br>CDC+ Customer Service                       | If the password you entered is valid, you will hear:<br>"To enter a timesheet, press 1; an invoice, press 2; a reimbursement,<br>press 3. If you would like to be transferred to CDC+ Customer Service,<br>press 4. To hang up, press 5."          |  |  |
|                                                                                          |                                                                                                    |  |  |
|                                                                                          | If the password is invalid, you will hear:<br>"The password you entered is not correct. To retry, press 1; to hang up<br>and call back, press 2."<br>Press 1 to correct your entry.                                                                |  |  |
|                                                                                          |                                                                                                    |  |  |
|                                                                                          | Note: After three failed login attempts (whether due to incorrect<br>User ID, password or both) you will be locked out of the IVR<br>system for 30 minutes. During this time you will not be able to<br>use the IVR phone system to submit claims. |  |  |

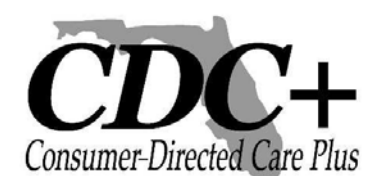

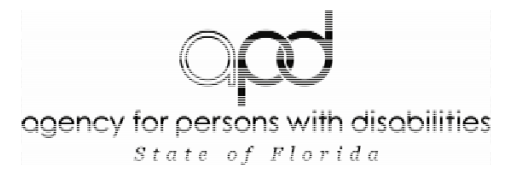

### Submitting a Timesheet

| If You Press 1 to Enter a Timesheet | Enter the Provider ID for the provider for whom you wish to<br>report hours worked, followed by the pound (#) sign.<br>If your Provider's number includes the letter "A," enter this<br>by pressing STAR 2 (*2).<br>For Providers with numbers that include the letter "P," press<br>STAR 7 (*7).<br>For example: ID number A00345 would be entered as<br>*- 2-zero-zero-3-4-5-#. ID number P01234 would be<br>entered as *-7-zero-1-2-3-4-#. |
|-------------------------------------|----------------------------------------------------------------------------------------------------|
|                                     | If you enter a Provider ID that is not approved on your most<br>current Purchasing Plan, you will hear the following error<br>message:<br>"You have entered a Provider Number that is not on your<br>purchasing plan. To correct your entry, press 1; to cancel<br>this entry and return to the main menu, press 2."<br>Press 1 to correct your entry.                                                                                        |
| Enter Live-In Status                | If your employee is a Live-In, press "1" when prompted. If                                                                                                    |
|                                     | not, press "2."                                                                                                    |
|                                     |                                                                                                    |
| Enter the Workweek                  | Enter the 2-digit month and 2-digit day of the <b>Sunday</b> which<br>is the last day of the workweek, followed by the pound (#)<br>sign. For example, March 1 would be 0-3-0-1-#. <b>Only</b><br><b>dates that are Sundays will be accepted for entering a</b><br><b>timesheet.</b><br><b>Note: Entering the year is not necessary on the IVR</b><br><b>system. It is automatically calculated for the user.</b>                             |
|                                     |                                                                                                    |
|                                     | Note: Timesheets can only be submitted for hours<br>worked in the last six weeks. Timesheets older than<br>this cannot be entered using the IVR system and must<br>be entered by Customer Service by calling 1-866-761-<br>7043.                                                                                                    |
|                                     | If you enter a date that is not valid, you will hear the<br>following error message:<br>"You have entered a date of service that is not valid for the<br>provider you entered. To correct your entry, press 1; to<br>cancel this entry and return to the main menu, press 2."<br>Press 1 to correct your entry.                                                                                                    |
|                                     |                                                                                                    |

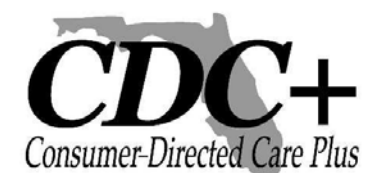

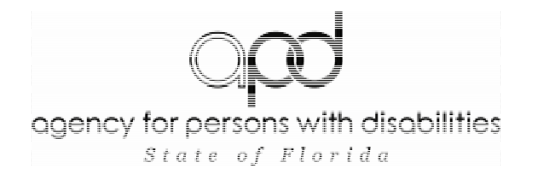

### Submitting a Timesheet (cont'd)

| Enter the Service Code             | Enter the Service Code which your employee worked for the workweek, followed by the pound (#) sign. To enter a service code that is 2 digits followed by the letter A, enter the 2 numbers and then press STAR 2 for the letter A. For example, the service code for a physical therapy assessment is 38A. You would enter 3-8-*-2-#.                                                      |
|------------------------------------|----------------------------------------------------------------------------------------------------|
|                                    |                                                                                                    |
|                                    | If this employee worked under more than one Service Code<br>for the specified period, you will be able to add this<br>information once you have completed this claim.                                                                                                    |
|                                    |                                                                                                    |
|                                    | If you enter a Service Code that is invalid for the date or<br>provider entered, you will hear the following error message:<br>"You have entered an invalid service code. To correct your<br>entry, press 1; to cancel this entry and return to the main<br>menu, press 2."<br>Press 1 to correct your entry.                                                                              |
|                                    |                                                                                                    |
| Enter Plan Section (if applicable) | Please indicate the section of your purchasing plan in which<br>this service was budgeted: for Services, enter 1; for Savings,<br>enter 2; for a Short-Term Expenditure, press 3; for a One-<br>Time Expenditure, press 4.                                                                                                    |
|                                    |                                                                                                    |
|                                    | Note: This option will only be available if the worker for<br>whom you are entering time is listed on your current<br>purchasing plan under more than one section.                                                                                                    |
|                                    |                                                                                                    |
|                                    | If you enter a plan section for which your provider is not<br>approved, you will hear the following error message:                                                                                                    |
|                                    | "You have entered a section that is not valid for the service<br>code you entered. To correct your entry, press 1; to cancel<br>this entry and return to the main menu, press 2."<br>Press 1 to correct your entry.                                                                                                    |
|                                    | "You have entered a section that is not valid for the service<br>code you entered. To correct your entry, press 1; to cancel<br>this entry and return to the main menu, press 2."<br>Press 1 to correct your entry.                                                                                                    |
| EBU (if applicable)                | "You have entered a section that is not valid for the service<br>code you entered. To correct your entry, press 1; to cancel<br>this entry and return to the main menu, press 2."<br>Press 1 to correct your entry.<br>If the hours entered for this employee were worked as a<br>regular provider, press 1. If this employee worked these<br>hours as an Emergency Backup (EBU), press 2. |

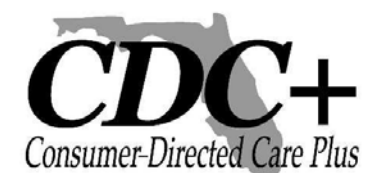

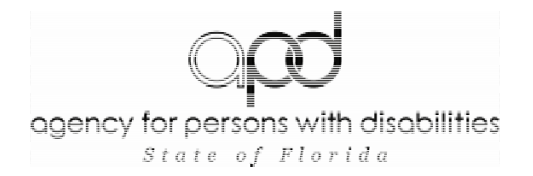

### Submitting a Timesheet (cont'd)

| Entering Hours and Minutes     | You will enter 5 digits for the number of hours and minutes<br>worked for this provider this week. Minutes must be<br>rounded to the nearest quarter hour (:00, :15, :30, or :45).<br>Press the pound (#) sign to confirm your entry.                                             |  |  |
|--------------------------------|----------------------------------------------------------------------------------------------------|--|--|
|                                | Example: One hour and 10 minutes of work would be                                                                                                    |  |  |
|                                | entered as 0-0-1-1-5. One hundred hours and 40 minutes would be entered as 1-0-0-4-5.                                                                                                    |  |  |
|                                | If your time entry is not enproved you will beer on error                                                                                                    |  |  |
|                                | message. To correct your entry, press 1 when prompted.                                                                                                    |  |  |
|                                |                                                                                                    |  |  |
| Confirmation of Submission     | Once you have correctly entered the number of hours and<br>minutes worked for this employee, the IVR system will read<br>back to you the entry you just completed. <b>Please take this</b><br><b>opportunity to ensure that your claim has been</b><br><b>submitted properly.</b> |  |  |
|                                |                                                                                                    |  |  |
|                                | wish to submit, press 1. To correct your entry, press 2.                                                                                                    |  |  |
|                                | If you are tan house for a weak and Carries Cade that have                                                                                                    |  |  |
|                                | already been entered for this provider, you will hear the<br>following error message:<br>"Your entry duplicates a transaction that has already been<br>entered."                                                                                                    |  |  |
|                                | Press 1 to correct your entry.                                                                                                    |  |  |
|                                | <b>PLEASE WAIT FOR YOUR TRANSACTION ID.</b> The system will inform you of your <u>tracking number</u> for this timesheet. Please do not hang up before you receive this information. Write this number down for future reference.                                                 |  |  |
|                                |                                                                                                    |  |  |
| Additional Hours/Service Codes | If you would like to enter additional hours for a separate<br>Service Code for this employee, press 1. If you are finished<br>with this employee's timesheet, press 2.                                                                                                    |  |  |
|                                | If you prope 2 you will be directed to the main many                                                                                                    |  |  |
|                                | in you press 2, you will be directed to the main menu.                                                                                                    |  |  |
|                                | If you press 1, you will rebegin the timesheet menu to enter the next Service Code.                                                                                                    |  |  |

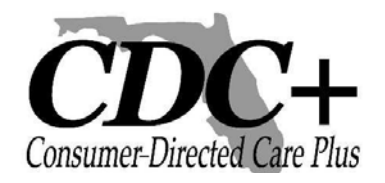

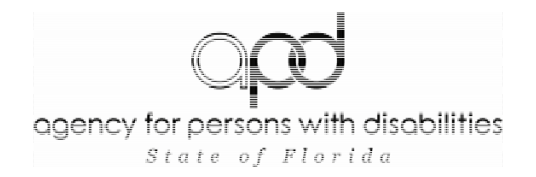

### **Submitting an Invoice**

| If You Press 2 to Enter an<br>Invoice | Enter the Provider ID for the provider for whom you<br>wish to enter an invoice, followed by the pound (#)<br>sign.<br>If your provider's number includes the letter "A," you<br>would enter this by pressing STAR 2 (*2).<br>For providers with numbers that include the letter<br>"P," you would press STAR 7 (*7).<br>For example: ID number A00345 would be<br>entered as *-2-zero-zero-3-4-5-#. ID number<br>P01234 would be entered as *-7-zero-1-2-3-4-#. |
|---------------------------------------|----------------------------------------------------------------------------------------------------|
|                                       | If you enter a Provider ID that is not approved on<br>your most current Purchasing Plan, you will hear the<br>following error message:<br>"You have entered a Provider Number that is not on<br>your purchasing plan. To correct your entry, press 1;<br>to cancel this entry and return to the main menu,<br>press 2."<br>Press 1 to correct your entry.                                                                                                    |
| Enter the Invoice Date                | Enter the invoice date listed on the provider's invoice,<br>followed by the (#) sign. The invoice date must be<br>entered as a 2-digit month and a 2-digit day.<br>For example, November 3 would be entered as 1-<br>1-0-3-#.<br>Note: Entering the year is not necessary on the<br>IVR system. It is automatically calculated for the<br>user.                                                                                                    |
|                                       | Note: You cannot enter an invoice older than 6<br>months using the IVR system. You must call a<br>CDC+ Customer Service Representative at 1-866-<br>761-7043.<br>To correct your entry, press 1 when prompted.<br>To cancel the entry and call Customer Service,<br>press 2.                                                                                                    |
|                                       | Estantha first day this consists was appricially distributed                                                                                                    |
| Enter Work Begin Date                 | the month. Enter 2 digits for the month, then 2 digits for the day.                                                                                                    |
|                                       |                                                                                                    |

### Submitting an Invoice (cont'd)

| Enter Work End Date                | Enter the last day this service was provided during the month.<br>Enter 2 digits for the month, then 2 digits for the day.                                                                                                    |
|------------------------------------|----------------------------------------------------------------------------------------------------|
|                                    | Note: The end date selected cannot be after the invoice<br>date or before the start date entered, nor can the end date<br>be a future date.<br>To correct this entry, press 1 when prompted.                                                                                                    |
|                                    |                                                                                                    |
| Enter the Service Code             | Enter the Service Code for which you are being billed,<br>followed by the pound (#) sign. To enter a service code that<br>is 2 digits followed by the letter A, enter the 2 numbers and<br>then press STAR 2 for the letter A. For example, the service<br>code for a physical therapy assessment is 38A. You would<br>enter 3-8-*-2-#.   |
|                                    |                                                                                                    |
|                                    | Code for the specified period, you will be able to add this information once you have completed this claim.                                                                                                    |
|                                    |                                                                                                    |
|                                    | If you enter a Service Code that is invalid for the date or<br>provider entered, you will hear the following error message:<br>"You have entered an invalid Service Code. To correct your<br>entry, press 1; to cancel this entry and return to the main<br>menu, press 2."<br>Press 1 to correct your entry                              |
|                                    |                                                                                                    |
| Enter Plan Section (if applicable) | Please indicate the section of your purchasing plan in<br>which this service was budgeted: for Services, press <i>1;</i><br>for Savings, press <i>2</i> ; for a Short-Term Expenditure, press<br><i>3</i> ; for a One-Time Expenditure, press 4.                                                                                          |
|                                    |                                                                                                    |
|                                    | Note: This option will only be available if the independent<br>contractor or vendor for whom you are entering time is<br>listed on your current purchasing plan under more than<br>one Section.                                                                                                    |
|                                    |                                                                                                    |
|                                    | If you enter a plan section for which your provider is not<br>approved, you will hear the following error message:<br>"You have entered a section that is not valid for the service<br>code you entered. To correct your entry, press 1; to cancel<br>this entry and return to the main menu, press 2."<br>Press 1 to correct your entry. |
|                                    |                                                                                                    |

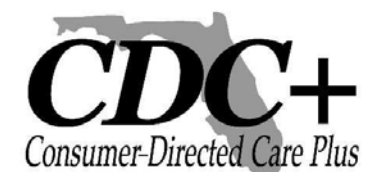

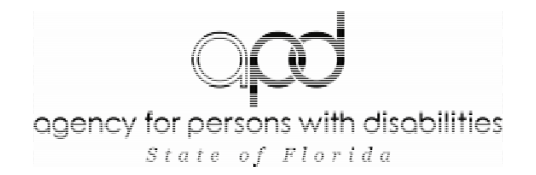

### **Submitting an Invoice (cont'd)**

| EBU (if applicable)                | If the provider performed these services as a regular provider, press 1. If this provider performed these services as an Emergency Backup (EBU), press 2.                                                                                                    |
|------------------------------------|----------------------------------------------------------------------------------------------------|
|                                    |                                                                                                    |
| Enter the Invoice Amount           | Enter the invoice amount for the service provided, followed by the pound (#) sign.                                                                                                    |
|                                    |                                                                                                    |
|                                    | Note: Your total invoice amount for any provider<br>(for all Service Codes) must be less than \$10,000<br>when using the IVR system. If a provider has<br>given you an invoice with an amount due that is<br>more than \$9,999, your claim must be submitted<br>by calling Customer Service at 1-866-761-7043. |
|                                    |                                                                                                    |
| Confirmation of Submission         | Once you have correctly entered the invoice amount<br>for this provider, the IVR system will read back to<br>you the entry you just completed. <b>Please take this</b><br><b>opportunity to ensure that your claim has been</b><br><b>submitted properly.</b>                                                  |
|                                    |                                                                                                    |
|                                    | If the message you hear correctly states the invoice<br>you wish to submit, press 1. To correct your entry,<br>press 2.                                                                                                    |
|                                    |                                                                                                    |
|                                    | PLEASE WAIT FOR YOUR <i>TRANSACTION ID.</i><br>The system will inform you of your <u>tracking number</u><br>for this invoice. Please do not hang up before you<br>receive this information. Write this number down<br>for future reference.                                                                    |
|                                    |                                                                                                    |
| Additional Amount/Service<br>Codes | If you would like to enter additional services for the same invoice, press 1. If you are finished with this provider's invoice, press 2.                                                                                                    |
|                                    |                                                                                                    |
|                                    | If you press 2, you will be directed to the main menu.                                                                                                    |
|                                    |                                                                                                    |
|                                    | If you press 1, you will rebegin the invoice menu to enter the next Service Code.                                                                                                    |

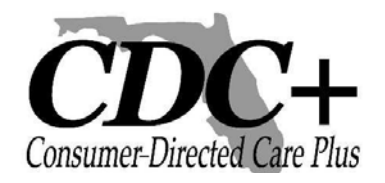

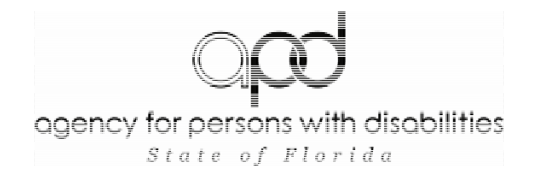

### **Submitting a Reimbursement**

| If You Press 3 to Enter a<br>Reimbursement: Enter Work<br>Begin Date | Enter the first day of the reimbursement period. Enter<br>2 digits for the month, then 2 digits for the day.<br>For example, November 3 would be entered as 1-1-<br>0-3-#.<br>Note: Entering the year is not necessary on the IVR<br>system. It is automatically calculated for the user.<br>Note: Reimbursement claims can only be<br>submitted for services/products paid for in the last<br>six weeks. Reimbursement claims older than this<br>cannot be entered using the IVR system and must<br>be entered by Customer Service by calling 1-866-<br>761-7043. |
|----------------------------------------------------------------------|----------------------------------------------------------------------------------------------------|
|                                                                      |                                                                                                    |
| Enter Work End Date                                                  | Enter the last day of the reimbursement period. Enter 2 digits for the month, then 2 digits for the day.                                                                                                    |
|                                                                      |                                                                                                    |
| Enter the Service Code                                               | Enter the Service Code for which you are requesting<br>reimbursement, followed by the pound (#) sign. To<br>enter a service code that is 2 digits followed by the<br>letter A, enter the 2 numbers and then press STAR 2<br>for the letter A. For example, the service code for a<br>physical therapy assessment is 38A. You would enter<br>3-8-*-2-#.                                                                                                    |
|                                                                      |                                                                                                    |
|                                                                      | If you enter a Service Code that is invalid for the date<br>entered, you will hear the following error message:<br>"You have entered a code you are not approved for.<br>To correct your entry, press 1; to cancel this entry and<br>return to the main menu, press 2."<br>Press 1 to correct your entry.                                                                                                    |
|                                                                      |                                                                                                    |
| Select Payee                                                         | Select whether this reimbursement is to be made out to<br>the consumer or the consumer's representative. To<br>select consumer, press 1. To have the reimbursement<br>paid to the representative, press 2.                                                                                                    |
|                                                                      | Note: If a consumer does not have a<br>representative actively on file with CDC+, you<br>cannot select option 2. In the event that you do<br>select option 2 in error, press 1 to correct your<br>entry when prompted.                                                                                                    |

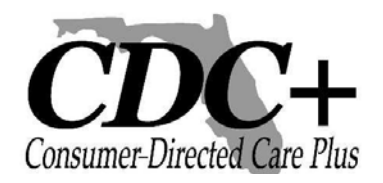

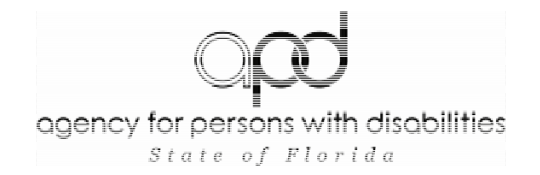

### Submitting a Reimbursement (cont'd)

| Enter Reimbursement Amount         | Enter the amount you are requesting to be reimbursed, followed by the pound (#) sign.                                                                                                    |  |  |
|------------------------------------|----------------------------------------------------------------------------------------------------|--|--|
|                                    | Note: Your total reimbursement amount (for<br>all Service Codes) must be less than \$10,000<br>when using the IVR system. If you are<br>requesting reimbursement for an amount<br>more than \$9,999, your claim must be<br>submitted by calling Customer Service at 1-<br>866-761-7043. |  |  |
|                                    |                                                                                                    |  |  |
| Confirmation of Submission         | Once you have correctly entered your<br>reimbursement request, the IVR system will read<br>back to you the entry you just completed. Please<br>take this opportunity to ensure that your claim<br>has been submitted properly.                                                          |  |  |
|                                    | If the message you hear correctly states the<br>reimbursement request you wish to submit, press<br>1. To correct your entry, press 2.                                                                                                    |  |  |
|                                    |                                                                                                    |  |  |
|                                    | PLEASE WAIT FOR YOUR TRANSACTION ID.<br>The system will inform you of your tracking<br><u>number</u> for this reimbursement. Please do not<br>hang up before you receive this information.<br>Write this number down for future reference.                                              |  |  |
|                                    |                                                                                                    |  |  |
| Additional Amount/Service<br>Codes | If you would like to enter additional services for<br>the same reimbursement, press 1. If you are<br>finished with this reimbursement request, press 2.                                                                                                    |  |  |
|                                    |                                                                                                    |  |  |
|                                    | If you press 2, you will be directed to the main menu.                                                                                                    |  |  |
|                                    |                                                                                                    |  |  |
|                                    | If you press 1, you will rebegin the reimbursement menu to enter the next Service Code.                                                                                                    |  |  |

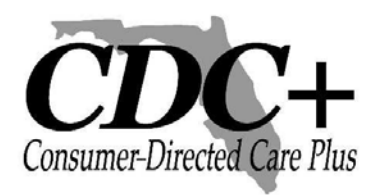

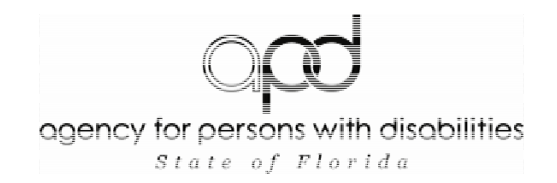

## **IVR Cheat Sheet**

#### Timesheet Claims

| <u>WEEK 1</u> |             | End<br>Date: |              |              |      |       |         |
|---------------|-------------|--------------|--------------|--------------|------|-------|---------|
|               | Provider ID | Live-In?     | Service Code | Plan Section | EBU? | Hours | Minutes |
|               |             |              |              |              |      |       |         |
|               |             |              |              |              |      |       |         |
|               |             |              |              |              |      |       |         |
|               |             |              |              |              |      |       |         |
|               |             |              |              |              |      |       |         |
|               |             |              |              |              |      |       |         |

| WEEK 2 |             | End<br>Date: |              |              |      |       |         |
|--------|-------------|--------------|--------------|--------------|------|-------|---------|
|        | Provider ID | Live-In?     | Service Code | Plan Section | EBU? | Hours | Minutes |
|        |             |              |              |              |      |       |         |
|        |             |              |              |              |      |       |         |
|        |             |              |              |              |      |       |         |
|        |             |              |              |              |      |       |         |
|        |             |              |              |              |      |       |         |
|        |             |              |              |              |      |       |         |

### Invoice

### Claims

| Provider ID | Invoice<br>Date | Work Begin<br>Date | Work End<br>Date | Service<br>Code | Plan Section | EBU? | Amount |
|-------------|-----------------|--------------------|------------------|-----------------|--------------|------|--------|
|             |                 |                    |                  |                 |              |      |        |
|             |                 |                    |                  |                 |              |      |        |
|             |                 |                    |                  |                 |              |      |        |
|             |                 |                    |                  |                 |              |      |        |

### Reimbursement

Claims

| Begin Date | End Date | Service Code | Payee: Cons/Rep | Amount |
|------------|----------|--------------|-----------------|--------|
|            |          |              |                 |        |
|            |          |              |                 |        |
|            |          |              |                 |        |

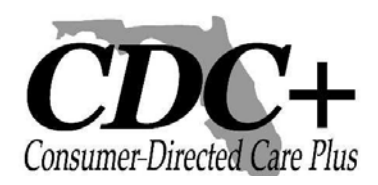

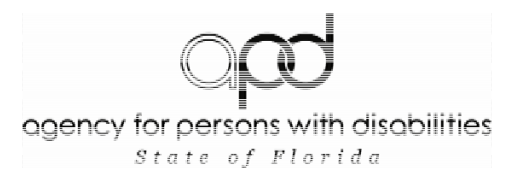

## Sistema de Respuesta Interactiva de Voz (Interactive Voice Response System - IVR) Guía del Usuario

Tabla de contenido

| Introducción                | 1  |
|-----------------------------|----|
| Acceso en el sistema de IVR | 2  |
| Someter hojas de Horario    | 3  |
| Someter facturas            | 6  |
| Someter reembolsos          | 9  |
| Hoja de registro para IVR   | 11 |

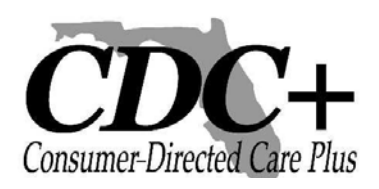

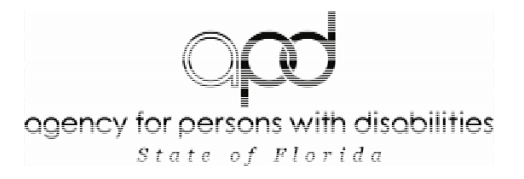

### Introducción

Cuando la Agencia para Personas con Discapacidades (Agency for Persons with Disabilities) se convirtió en el agente empleador fiscal de CDC el 1 de marzo de 2008.Usted comenzó a someter las hojas de horario de sus empleados, facturas de vendedores o contratistas independientes y pedidos para rembolso, ya sea electrónicamente vía red o llamando al centro de servicio al cliente de APD.

Esta Guía del usuario ha sido escrita para ayudarle a familiarizarse con el uso del sistema de IVR. Provee una secuencia de comandos que escuchara y las opciones que se darán para las cuales usted entrara a través de su teléfono. Esta guía del usuario esta disponible en ingles y español.

El personal del servicio al cliente esta disponible para asistirle de usted tener alguna pregunta mientras aprende a usar el sistema IVR El personal del servicio al cliente no estará aceptando mas información de nomina a través del teléfono.

Favor de llamar al servicio al cliente a1-866-761-7043 de tener alguna pregunta.

Su unidad de CDC+ Agencia para Personas con Discapacidades (Agency for Person with Disabilities)

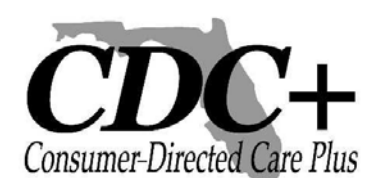

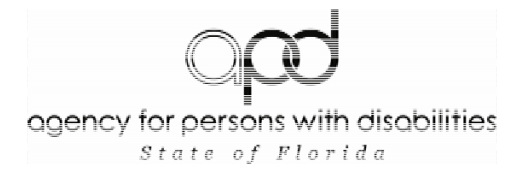

### Para entrar al sistema IVR

| Marque el numero libre<br>de cargos proveído por<br>APD CDC+ :<br><b>1-866-472-8678</b> | Bienvenida, el mensaje dice: "Hola y bienvenido al sistema<br>automático de solicitud de pago por teléfono.<br>Para ingles, oprima 1; Para español oprima 2"                                                                                                    |
|-----------------------------------------------------------------------------------------|----------------------------------------------------------------------------------------------------|
|                                                                                         |                                                                                                    |
| Oprima 2                                                                                | "Favor de entrar su numero de usuario, seguido por la tecla de numero (#)"                                                                                                    |
|                                                                                         |                                                                                                    |
| Entre su numero de<br>usuario                                                           | Entre el número de usuario que recibió de CDC+ por el correo.<br>Si entra el numero de usuario valido, usted escuchara:<br>"Favor de entrar su contraseña, seguida por la tecla de numero<br>(#)"                                                                                                    |
|                                                                                         |                                                                                                    |
|                                                                                         | Si entra un numero de usuario que es invalido, usted<br>escuchara: "El numero de usuario que usted entro no es un<br>numero de identificación valido. Para comenzar de nuevo,<br>oprima 1; para terminar esta llamada y llamar de vuelta, oprima<br>2."<br>Oprima 1 Para corregir su entrada.                                                                                                    |
|                                                                                         |                                                                                                    |
|                                                                                         |                                                                                                    |
| Entre la contraseña que<br>ha sido proveída por el<br>Servicio al Cliente de<br>CDC+    | Si la contraseña que entro es valida, escuchara:<br>"Para entrar hojas de horario, oprima 1; una factura, oprima 2;<br>un reembolso, oprima 3. Si desea ser transferido con el<br>Servicio al Cliente de CDC+, oprima 4. Para terminar esta<br>Ilamada, oprima 5."                                                                                                    |
| Entre la contraseña que<br>ha sido proveída por el<br>Servicio al Cliente de<br>CDC+    | Si la contraseña que entro es valida, escuchara:<br>"Para entrar hojas de horario, oprima 1; una factura, oprima 2;<br>un reembolso, oprima 3. Si desea ser transferido con el<br>Servicio al Cliente de CDC+, oprima 4. Para terminar esta<br>Ilamada, oprima 5."                                                                                                    |
| Entre la contraseña que<br>ha sido proveída por el<br>Servicio al Cliente de<br>CDC+    | Si la contraseña que entro es valida, escuchara:<br>"Para entrar hojas de horario, oprima 1; una factura, oprima 2;<br>un reembolso, oprima 3. Si desea ser transferido con el<br>Servicio al Cliente de CDC+, oprima 4. Para terminar esta<br>llamada, oprima 5."<br>Si la contraseña es invalida, usted escuchara:<br>"La contraseña que entro no es correcta. Para comenzar de<br>nuevo, oprima 1; para terminar esta llamada y llamar de vuelta,<br>oprima 2." Oprima 1 Para corregir su entrada. |
| Entre la contraseña que<br>ha sido proveída por el<br>Servicio al Cliente de<br>CDC+    | Si la contraseña que entro es valida, escuchara:<br>"Para entrar hojas de horario, oprima 1; una factura, oprima 2;<br>un reembolso, oprima 3. Si desea ser transferido con el<br>Servicio al Cliente de CDC+, oprima 4. Para terminar esta<br>llamada, oprima 5."<br>Si la contraseña es invalida, usted escuchara:<br>"La contraseña que entro no es correcta. Para comenzar de<br>nuevo, oprima 1; para terminar esta llamada y llamar de vuelta,<br>oprima 2." Oprima 1 Para corregir su entrada. |

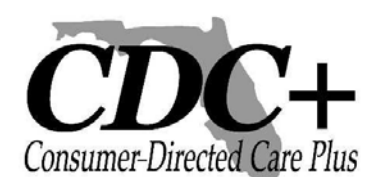

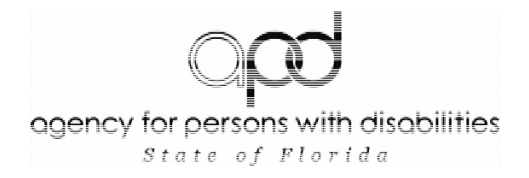

### <u>Para someter hojas de Horario</u> <u>Através del sistema IVR</u>

| Si oprime 1 para entrar<br>hoja de horario            | Entre el numero de proveedor para quien usted desea<br>reportar horas trabajadas, seguido por la tecla de numero (#).<br>Si el numero de proveedor incluye la letra "A", podrá entrarlo<br>oprimiendo ASTERISCO 2 (*2).<br>Para proveedores con números que incluyen la letra "P",<br>oprimiría ASTERISCO 7 (*7).<br>Por ejemplo: Numero de ID A00345 deberá ser entrado<br>como *- 2- cero-cero-3-4-5 #. Numero de ID P01234,<br>deberá ser entrado como * 7-cero-1-2-3-4-#. |
|-------------------------------------------------------|----------------------------------------------------------------------------------------------------|
|                                                       |                                                                                                    |
|                                                       | Si entra un ID de Proveedor que no esta aprobado en su<br>Plan de Presupuesto mas reciente, usted recibirá el siguiente<br>mensaje: "Usted ha entrado un numero de proveedor que no<br>esta en su plan de presupuesto. Para corregir su entrada,<br>oprima 1; para cancelar esta entrada y regresar al menú<br>principal, oprima 2." Oprima 1 Para corregir su entrada.                                                                                                    |
|                                                       |                                                                                                    |
| Entre estado que viven<br>con el consumidor (Live-in) | Si su empleado vive-con, oprima 1 cuando se indique. Si no oprima 2.                                                                                                    |
|                                                       |                                                                                                    |
| Entre la hoja de horario                              | Entre 2- dígitos para el mes y 2- dígitos para el día del<br>domingo, el cual es el ultimo día de la semana de trabajo,<br>seguido por la tecla de numero (#). Por ejemplo, 1ro de<br>marzo, será 0-3-0-1-#. Solo fechas que son en domingos<br>serán aceptadas para entrar hojas de horario.<br>No es necesario entrar el Año en el sistema IVR. Se<br>calcula automáticamente para el usuario.                                                                              |
|                                                       |                                                                                                    |
|                                                       | Nota: Hojas de horario podrán ser sometidas para horas<br>trabajadas dentro de las pasadas seis (6) semanas.<br>Cualquier hoja de horario que exceda este tiempo deberá<br>se entrado por Servicio al Cliente al llamar al 1-866 -761-<br>7043.                                                                                                    |
|                                                       |                                                                                                    |
|                                                       | Si usted entra una fecha que no es valida, usted escuchara<br>el siguiente mensaje de error:<br>"Usted ha entrado una fecha de servicio que no es valida<br>para el proveedor que usted ha entrado. Para corregir su<br>entrada oprima 1, para cancelar esta entrada y regresar al<br>menú principal, oprima 2"<br>Oprima 1 para corregir su entrada.                                                                                                    |

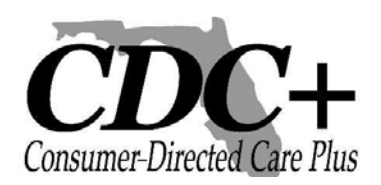

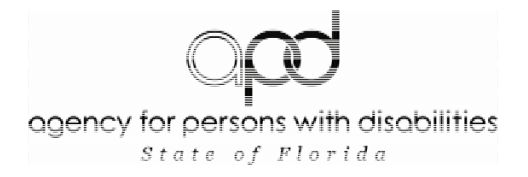

### <u>Para someter hojas de Horario</u> <u>Através del sistema IVR</u>

| Entrar el código de servicio | Entre el código de servicio que su empleado trabajo para la<br>semana, seguido por la tecla de numero (#). Para entrar un<br>código de servicio que es de dígitos seguido por la letra "A",<br>entre los 2 números y luego presione Asterisco 2 para la letra A.<br><b>Ejemplo, código de servicio para evaluación de terapia</b><br><b>física es 38A. Deberá entrar 3-8-*- 2-#.</b> |
|------------------------------|----------------------------------------------------------------------------------------------------|
|                              |                                                                                                    |
|                              | Si este empleado trabajo bajo mas de un código de servicio par<br>un tiempo especifico, será permitido añadir esta información<br>una vez haya completado este reclamo.                                                                                                    |
|                              |                                                                                                    |
|                              | Si entra un código de servicio que no es valido para la fecha o<br>para el proveedor que entró, escuchara el siguiente mensaje<br>de error:                                                                                                    |
|                              | "Usted ha entrado un código de servicio que es invalido. Para<br>corregir su entrada oprima 1; para cancelar esta entrada y<br>regresar al menú principal, oprima 2."                                                                                                    |
|                              | Oprima 1para corregir esta entrada.                                                                                                    |
|                              |                                                                                                    |
| Entrar sección del plan      | Favor de indicar la sección de su plan de presupuesto en la cual<br>el servicio fue presupuestado: para servicios, entre 1; para<br>ahorros, entre 2; para compras a corto tiempo, oprima 3; para<br>compras de un solo tiempo, oprima 4.                                                                                                    |
|                              |                                                                                                    |
|                              | Nota: Esta opción estará disponible solo si el empleado<br>para quien usted esta entrando tiempo esta enumerado en<br>su plan de presupuesto bajo una o mas secciones.                                                                                                    |
|                              |                                                                                                    |
|                              | Si entra una sección del plan en la cual el proveedor no ha sido<br>aprobado, usted recibirá el siguiente mensaje de error:<br>"Usted ha entrado una sección que no es valida para el código<br>de servicio que usted ha entrado. Para corregir su entrada,<br>oprima 1; para cancelar y regresar al menú principal, oprima 2."<br>Oprima 1 para corregir su entrada.                |
|                              |                                                                                                    |
| EBU Si es aplicable          | Si las horas entradas para este empleado fueron trabajadas por<br>un empleado regular, oprima 1. Si este empleado trabajo estas<br>horas como empleado de respuesta (EBU), oprima 2.                                                                                                    |
|                              |                                                                                                    |

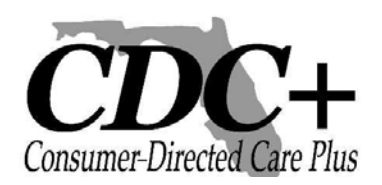

### Para someter hojas de Horario Através del sistema IVR

| Entrando horas y minutos                | Entrara 5 dígitos para el número de horas y minutos<br>trabajados por este proveedor, por esta semana. Minutos<br>deberán ser redondeados al cuarto de hora mas cercano (:00,<br>:15, :30, :45) Oprima la tecla de numero (#) para confirmar su<br>entrada.                            |
|-----------------------------------------|----------------------------------------------------------------------------------------------------|
|                                         |                                                                                                    |
|                                         | Ejemplo: una hora y 10 minutos de trabajo deberán ser<br>entrado como 0-0-1-1-5. Cien horas y 40 minutos serán<br>entrados como 1-0-0-4-5.                                                                                                    |
|                                         |                                                                                                    |
|                                         | Si el tiempo entrado no es aprobado, escuchara un mensaje<br>de error. Para corregir su entrada, oprima 1 cuando se le<br>indique.                                                                                                    |
|                                         |                                                                                                    |
| Confirmación por la entrada             | Una vez usted haya entrado correctamente el número de<br>horas y minutos trabajados por este empleado, el sistema de<br>IVR le era de vuelta la entrada que usted ha completado.<br>Favor de tomar esta oportunidad para asegurarse que su<br>reclamo ha sido sometido apropiadamente. |
|                                         |                                                                                                    |
|                                         | Si el mensaje indica correctamente la hoja de horario que<br>usted desea someter, oprima 1. Para corregir su entrada,<br>oprima 2.                                                                                                    |
|                                         |                                                                                                    |
|                                         | Si entra horas por una semana y un codigo de servicio que<br>han sido entrado para este proveedor, usted escuchara el<br>siguiente mensaje de error:<br>"Su entrada es un duplicado de una transacción que ha sido<br>entrada." Oprima 1 para corregir su entrada.                     |
|                                         | <b>FAVOR DE ESPERAR POR SU NÚMERO DE RASTREO.</b> El sistema le informara de su <u>numero de rastreo</u> para esta hoja de horario. Favor de no colgar antes de recibir esta información. Anote este numero para referencias futuras                                                   |
|                                         |                                                                                                    |
| Horas adicionales/código<br>de servicio | Si desea entrar horas adicionales para otro código servicio<br>para este empleado, oprima 1. Si ha terminado con las hojas<br>de horario para este empleado, oprima 2.                                                                                                    |
|                                         | Cionaria o pará divisido el monú principal                                                                                                    |
|                                         | Si oprime 2, sera dirigido al menu principal.                                                                                                    |
|                                         | Si oprime 1, comenzara de nuevo con el menú de las hojas de horario para entrar el siguiente código de servicio.                                                                                                    |

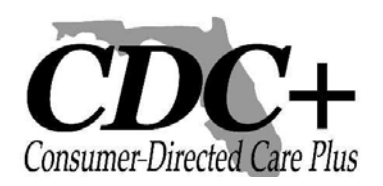

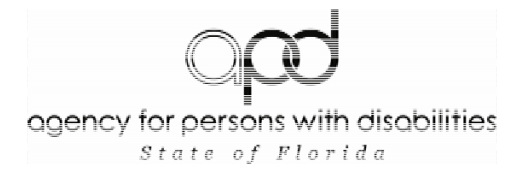

### <u>Para someter Facturas</u> <u>Através del sistema IVR</u>

| Si usted presiona 2 para<br>entrar una factura | Entre el numero de proveedor para quien usted desea<br>reportar, las facturas, seguido por la tecla de numero (#). Si<br>el numero de proveedor incluye la letra "A", podrá entrarlo<br>oprimiendo ASTERISCO 2 (*2). Para proveedores con<br>números que incluyen la letra "P", oprimiría ASTERISCO 7<br>(*7).<br>Por ejemplo: Numero de ID A00345 deberá ser entrado<br>como *- 2- cero-cero-3-4-5 #. Numero de ID P01234,<br>deberá ser entrado como *- 7-cero-1-2-3-4-#. |
|------------------------------------------------|----------------------------------------------------------------------------------------------------|
|                                                | Si optra un ID do Provocedor que no este aprobado en su                                                                                                    |
|                                                | Plan de Presupuesto mas reciente, usted escuchara el<br>siguiente mensaje: "Usted ha entrado un numero de<br>proveedor que no esta en su plan de presupuesto. Para<br>corregir su entrada, oprima 1; para cancelar esta entrada y<br>regresar al menú principal, oprima 2."<br>Oprima 1 para corregir su entrada.                                                                                                    |
|                                                |                                                                                                    |
| Entrar fecha de la factura                     | Entre la fecha de factura indicada en la factura del<br>proveedor, seguido por la tecla de número. La fecha de<br>factura deberá ser entrada Como 2 dígitos para el mes y 2<br>dígitos para el día. <b>Por ejemplo, 3 de noviembre deberá</b><br>ser entrado Como 1-1-0-3-#.<br>No es necesario entrar el Año en el sistema IVR. Se<br>calcula automáticamente para el usuario                                                                                              |
|                                                |                                                                                                    |
|                                                | Nota: Usted no podrá entrar facturas dentro de las<br>pasadas seis (6) semanas. Cualquier factura sometida<br>que exceda este tiempo deberá se entrado a través del<br>Servicio al Cliente al llamar al 1-866- 761-7043.                                                                                                    |
|                                                | Entre el minere día se sua acta comisia fue menerále durante                                                                                                    |
| Entre la lecha de comienzo                     | el mes. Entre 2 dígitos para el mes y 2 dígitos para el día.                                                                                                    |
| Entro la facha da                              | Entre el últime día en que este servisia fue provoíde durante                                                                                                    |
| terminación                                    | el mes. Entre 2 dígitos para el mes y 2 dígitos para el día.                                                                                                    |
|                                                | Nota: La fecha de terminación no podrá ser después de<br>la fecha de la factura o antes de la fecha de comienzo<br>entrada, tampoco podrá entrar la fecha de terminación<br>en una fecha futura.<br>Para corregir esta entrada, oprima 1 cuando se indique.                                                                                                    |

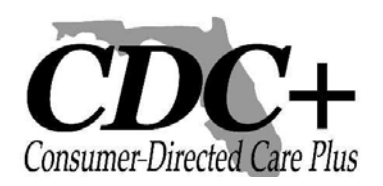

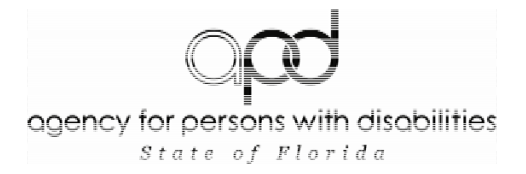

### <u>Para someter Facturas</u> <u>A través del sistema IVR</u>

| Entre código de servicio                | Entre el código de servicio por el cual usted esta reclamando,<br>seguido por la tecla de número. Para entrar código de servicio<br>de 2 dígitos seguido por la letra A, entre los 2 dígitos luego<br>oprima asterisco 2 para la letra A. <b>Por ejemplo, el código de</b><br>servicio para evaluación de terapia física es 38A; deberá<br>ser entrado como 3-8-*- 2-#                 |
|-----------------------------------------|----------------------------------------------------------------------------------------------------|
|                                         | Si esta factura cobra al consumidor por más de un código de<br>servicio para un tiempo en específico, se le estará permitido<br>agregar esta información una vez usted haya completado<br>este reclamo.                                                                                                    |
|                                         | Si usted entra un código de servicio que es invalido para la<br>fecha o para el proveedor que usted entro, usted escuchara<br>el siguiente mensaje:<br>"Usted ha entrado un código de servicio que no es valido.<br>Para corregir esta entrada oprima 2; para cancelar esta<br>entrada y regresar el menú principal, oprima 2".<br>Oprima 1 para corregir la entrada.                  |
| Entre sección en el plan (si<br>aplica) | Favor de entrar la sección del plan de presupuesto en el cual<br>este servicio fue presupuestado; para servicios, oprima 1;<br>para ahorros oprima 2; para gastos a corto plazo, oprima 3;<br>para gastos de una sola vez, oprima 4.                                                                                                    |
|                                         | Nota: Esta opción solo estará disponible si el contratista<br>independiente o vendedor para el cual usted esta<br>entrando el tiempo es enumerado en su plan de<br>presupuesto corriente bajo más de una sección.                                                                                                    |
|                                         | Si usted entra una sección del plan por el cual el proveedor<br>no esta aprobado, usted escuchara el siguiente mensaje de<br>error: "Usted ha entrado una sección que no es valida para el<br>código servicio que usted ha entrado. Para corregir su<br>entrada, oprima 1; para cancelar esta entrada y regresar el<br>menú principal, oprima 2.<br>Oprima 1 para corregir su entrada. |
|                                         |                                                                                                    |

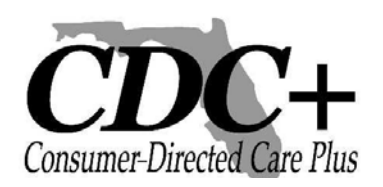

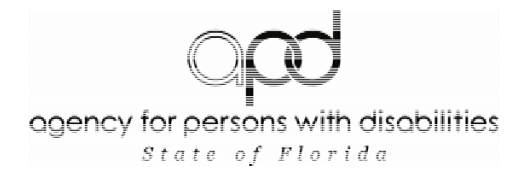

### <u>Para someter Facturas</u> <u>A través del sistema IVR</u>

| EBU si es aplicable                         | Si el proveedor que realizo estos servicios es un proveedor regular, oprima 1. Si el proveedor que realizo los servicios es un empleado de reemplazo para emergencias (EBU), oprima 2.                                                                                                    |
|---------------------------------------------|----------------------------------------------------------------------------------------------------|
|                                             |                                                                                                    |
| Entre la cantidad de la factura             | Entre la cantidad de la factura por el servicio proveído,<br>seguido por la tecla de numero (#).                                                                                                    |
|                                             | proveedor (para todos los códigos de servicio) debe ser<br>menor que \$10,000 cuando use el sistema de teléfono<br>IVR. Si el proveedor le ha dado una factura con una<br>cantidad pendiente mayor a \$9,999, su reclamo debe ser<br>sometido llamando al Servicio al Cliente, al 1-866-761-<br>7043. |
|                                             |                                                                                                    |
| Confirmación por la entrada                 | Una vez usted haya entrado la cantidad correcta para este<br>proveedor, el sistema IVR leerá de vuelta la entrada que<br>usted ha completado. Favor tome esta oportunidad para<br>asegurarse de que su reclamo ha sido sometido<br>apropiadamente.                                                    |
|                                             |                                                                                                    |
|                                             | Si el mensaje que usted escuche indica correctamente la factura que usted desea someter, oprima 1. Para corregir su entrada, oprima 2.                                                                                                    |
|                                             |                                                                                                    |
|                                             | Favor de esperar por su número de transacción. El<br>sistema le informara usted de su número de transacción para<br>esta factura. Favor de no colgar antes de recibir esta<br>información .Anote este numero para referencias futuras                                                                 |
|                                             |                                                                                                    |
| Cantidad adicional /<br>códigos de servicio | Si usted desea entrar servicios adicionales para la misma<br>factura, prima 1. Si ha terminado con la factura para este<br>proveedor, oprima 2.                                                                                                    |
|                                             | Si oprime 2 usted será dirigido al menú principal                                                                                                    |
|                                             |                                                                                                    |
|                                             | Si oprime 1, comenzara nuevamente con el menú para entrar el próximo código de servicio.                                                                                                    |

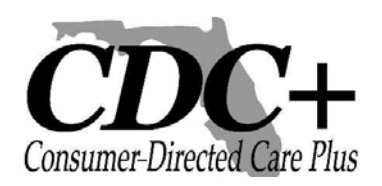

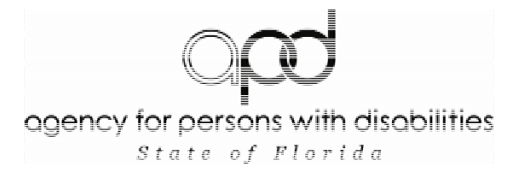

### Para someter Reembolsos A través del sistema IVR

| Si oprime 3 para entrar A Rembolso. Entre el primer día de trabajo | Favor de entrar el primer día del periodo para el<br>reembolso entre 2 dígitos para el mes ,2 dígitos para<br>el día, seguido por la tecla de número.<br>Por ejemplo: 3 de noviembre debe ser entrado<br>como 1-1-0-3-#.<br>No es necesario entrar el Año en el sistema IVR.<br>Se calcula automáticamente para el usuario<br>Nota: Los reclamos para reembolsos sometidos<br>por servicio dentro de las pasadas seis (6)<br>semanas. Cualquier Reclamo para rembolso que<br>exceda este tiempo deberá se entrado a través del |
|--------------------------------------------------------------------|----------------------------------------------------------------------------------------------------|
|                                                                    | Servicio al Cliente al liamar al1-866 -761-7043.                                                                                                    |
| Entrar ultimo día de trabajo                                       | Entre el último día del periodo para el reembolso.<br>Entre 2 dígitos para el mes, 2 dígitos para el día                                                                                                    |
| Entrar código de servicio                                          | Entre el código de servicio por el cual usted esta<br>reclamando el reembolso, seguido por la tecla de<br>numero (#). Para entrar un código de servicio que es<br>de 2 dígitos seguido por la letra "A", entre los 2<br>números y luego presione Asterisco 2 para la letra A.<br>Ejemplo, código de servicio para evaluación de terapia<br>física es 38A. Deberá entrar 3-8-*- 2-#.                                                                                                    |
|                                                                    | Si entra un código de servicio que no es valido para la<br>fecha que entro, escuchara el siguiente mensaje de<br>error:"Usted ha entrado un código de servicio que es<br>invalido. Para corregir su entrada oprima 1; para<br>cancelar esta entrada y regresar al menú principal,<br>oprima 2."<br>Oprima 1para corregir esta entrada.                                                                                                    |
|                                                                    |                                                                                                    |
| Seleccione el beneficiario                                         | Seleccione si el reembolso serà pagadero al<br>Consumidor o al Representante del Consumidor. Para<br>el Consumidor seleccione 1 para el Representante<br>presione 2.<br>Nota: Si el Consumidor no tiene un representante<br>activo en los archivos de APD CDC+ usted no tiene<br>que seleccionar opción 2. En evento de que<br>seleccione 2 Presione 1 para corregir la entrada.                                                                                                    |

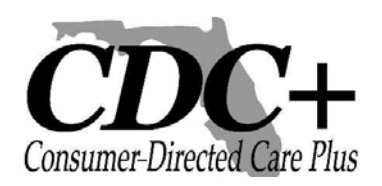

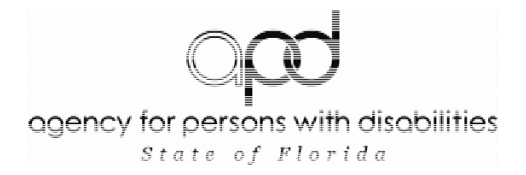

### Para someter Reembolsos A través del sistema IVR

| Entre la cantidad del rembolso         | Entre la cantidad que usted esta solicitando<br>para el rembolso seguido por la tecla de<br>numero (#).                                                                                                    |
|----------------------------------------|----------------------------------------------------------------------------------------------------|
|                                        |                                                                                                    |
|                                        | Nota: El total de la cantidad del rembolso<br>(para todos los servicios) debe ser menor<br>de \$10,000 cuando use el sistema de IVR.<br>Si el rembolso solicitado es mayor a la<br>cantidad de \$9,999, su reclamo debe ser<br>sometido a través del servicio al cliente al<br>1-866-761-7043. |
|                                        |                                                                                                    |
| Confirmación por la entrada            | Una vez usted haya entrado el reembolso, el<br>sistema IVR leerá de vuelta la entrada que<br>usted ha completado. Favor tome esta<br>oportunidad para asegurarse de que su<br>reclamo ha sido sometido apropiadamente.                                                                         |
|                                        |                                                                                                    |
|                                        | Si el mensaje que usted escuche indica<br>correctamente el rembolso que usted desea<br>someter, oprima 1. Para corregir su entrada,<br>oprima 2.                                                                                                    |
|                                        |                                                                                                    |
|                                        | Favor de esperar por su número de<br>rastreo. El sistema le informara usted de su<br><u>número de rastreo</u> para esta factura. Favor de<br>no colgar antes de recibir esta información.<br>Anote este numero para referencias futuras                                                        |
|                                        |                                                                                                    |
| Cantidad adicional /código de servicio | Si usted desea entrar servicios adicionales<br>para la mismo rembolso, Oprima 1. Si ha<br>terminado con este rembolso, oprima 2.                                                                                                    |
|                                        |                                                                                                    |
|                                        | Si oprime 2, usted será dirigido al menú principal                                                                                                    |
|                                        |                                                                                                    |
|                                        | Si oprime 1, comenzara nuevamente con el menú para entrar el próximo código de servicio.                                                                                                    |

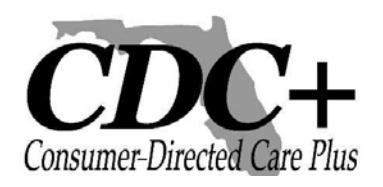

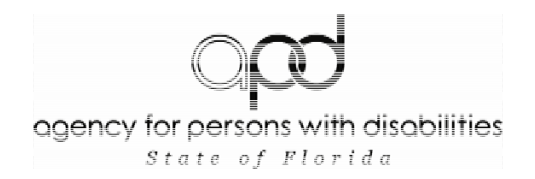

# Hoja de Registro para IVR

Reclamos de Hojas de Horario

| <u>Semana 1</u> |                        | Ultimo Día |                       |                     |      |       |         |
|-----------------|------------------------|------------|-----------------------|---------------------|------|-------|---------|
|                 | Numero de<br>proveedor | ¿Vive con? | Código de<br>Servicio | Sección del<br>Plan | EBU? | Horas | Minutos |
|                 |                        |            |                       |                     |      |       |         |
|                 |                        |            |                       |                     |      |       |         |
|                 |                        |            |                       |                     |      |       |         |
|                 |                        |            |                       |                     |      |       |         |
|                 |                        |            |                       |                     |      |       |         |
|                 |                        |            |                       |                     |      |       |         |

#### Semana 2

|                        | Ultimo Día |                       |                     |      |       |         |
|------------------------|------------|-----------------------|---------------------|------|-------|---------|
| Numero de<br>Proveedor | ¿Vive con? | Código de<br>Servicio | Sección del<br>Plan | EBU? | Horas | Minutos |
|                        |            |                       |                     |      |       |         |
|                        |            |                       |                     |      |       |         |
|                        |            |                       |                     |      |       |         |
|                        |            |                       |                     |      |       |         |
|                        |            |                       |                     |      |       |         |
|                        |            |                       |                     |      |       |         |

### Reclamo de

Factura

| Numero de<br>Proveedor | Fecha de la<br>Factura | Primer día<br>de Trabajo | Ultimo día de<br>Trabajo | Código<br>de<br>Servicio | Sección<br>del Plan | EBU? | Cantidad |
|------------------------|------------------------|--------------------------|--------------------------|--------------------------|---------------------|------|----------|
|                        |                        |                          |                          |                          |                     |      |          |
|                        |                        |                          |                          |                          |                     |      |          |

Reclamo de Rembolso

| Fecha de<br>Comienzo | Fecha de<br>Terminación | Código de<br>Servicio | Pagadero:<br>Rep/Cons | Cantidad |
|----------------------|-------------------------|-----------------------|-----------------------|----------|
|                      |                         |                       |                       |          |
|                      |                         |                       |                       |          |
|                      |                         |                       |                       |          |